# 

|                 |         | sluiting                    |
|-----------------|---------|-----------------------------|
| t 1 gedrückt.   |         | SV_003644                   |
| t 1 gedrückt.   |         | SV_003644                   |
| t 1 gedrückt.   |         | SV_003644                   |
| t 1 gedrückt. 👘 |         | SV_003644                   |
| t 1 gedrückt. 👘 |         | SV_003644                   |
| t 1 gedrückt.   |         | SV_003644                   |
| t 1 gedrückt.   |         | SV_003644                   |
| t 1 gedrückt.   |         | SV_003644                   |
| t 1 gedrückt.   |         | SV_003644                   |
| t 1 gedrückt.   |         | SV_003644                   |
| t 1 gedrückt.   |         | SV_003644                   |
| t 1 gedrückt.   |         | SV_003644                   |
| t 1 gedrückt.   |         | SV_003644                   |
| t 1 gedrückt.   |         | SV_003644                   |
| t 1 gedrückt.   |         | SV_003644                   |
| t 1 gedrückt.   |         | SV_003644                   |
| t 1 gedrückt.   |         | SV_003644                   |
| t 1 gedrückt.   |         | EventAgent                  |
| t 1 gedrückt.   |         | SV_003644                   |
| t 1 gedrückt.   |         | Manual SV_003644            |
| t 1 gedruckt.   |         | 04.07.2022                  |
| t 1 gedruckt.   |         |                             |
| t 1 gedruckt.   |         |                             |
| t 1 gedruckt.   |         |                             |
| 1 7             |         |                             |
|                 |         | Simons Voss<br>technologies |
| gureren         | opslaan |                             |
|                 |         |                             |

# Inhoudsopgave

| 1 | Algemene veiligheidsinstructies            | 3   |
|---|--------------------------------------------|-----|
| 2 | Voorgeschreven gebruik                     | 4   |
| 3 | Betekenis van de tekstformattering         | 5   |
| 4 | Systeemvoorwaarden, installeren en starten | 6   |
| 5 | Algemeen                                   | . 7 |
| 6 | Opties                                     | 9   |
| 7 | Monitor                                    | 10  |
|   | 7.1 Monitor-instellingen                   | 11  |
| 8 | Hulp en verdere informatie                 | 16  |

## 1 Algemene veiligheidsinstructies

| Signaalwoord (ANSI<br>Z535.6) | Mogelijke onmiddellijke gevolgen van niet-nale-<br>ving       |  |  |
|-------------------------------|---------------------------------------------------------------|--|--|
| GEVAAR                        | Dood of ernstig letsel (waarschijnlijk)                       |  |  |
| WAARSCHUWING                  | Dood of ernstig letsel (mogelijk, maar onwaar-<br>schijnlijk) |  |  |
| VOORZICHTIG                   | Lichte verwonding                                             |  |  |
| LET OP                        | Materiële schade of storing                                   |  |  |
| OPMERKING                     | Laag of nee                                                   |  |  |

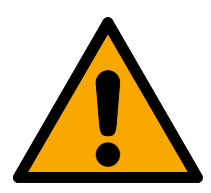

### WAARSCHUWING

#### Geblokkeerde toegang

Door foutief geïnstalleerde en/of geprogrammeerde componenten kan de doorgang door een deur geblokkeerd blijven. Voor gevolgen van een geblokkeerde toegang tot gewonden of personen in gevaar, materiële of andere schade, is SimonsVoss Technologies GmbH niet aansprakelijk.

#### Geblokkeerde toegang als gevolg van manipulatie van het product

Als u het product zelf wijzigt, kunnen er storingen optreden en kan de toegang worden geblokkeerd door een deur.

 Vervang het product alleen wanneer dat nodig is en op de manier die in de documentatie wordt beschreven.

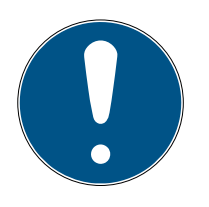

### OPMERKING

#### Beoogd gebruik

SimonsVoss-producten zijn uitsluitend bedoeld voor het openen en sluiten van deuren en vergelijkbare voorwerpen.

Gebruik SimonsVoss-producten niet voor andere doeleinden.

#### Kwalificaties vereist

De installatie en inbedrijfstelling vereist gespecialiseerde kennis. Alleen getraind personeel mag het product installeren en in bedrijf stellen.

Aanpassingen of nieuwe technische ontwikkelingen kunnen niet uitgesloten worden en worden gerealiseerd zonder aankondiging.

De Duitse taalversie is de originele handleiding. Andere talen (opstellen in de contracttaal) zijn vertalingen van de originele instructies.

Lees en volg alle installatie-, installatie- en inbedrijfstellingsinstructies. Geef deze instructies en eventuele onderhoudsinstructies door aan de gebruiker.

# 2 Voorgeschreven gebruik

De EventAgent ontvangt netwerkberichten die door de LSM zijn verzonden. Hij waarschuwt u wanneer er nieuwe berichten binnenkomen en geeft in een monitorvenster alle berichten weer die sinds de laatste start zijn ontvangen.

# 3 Betekenis van de tekstformattering

Deze documentatie maakt gebruik van tekstformattering en ontwerpelementen voor een beter begrip. In de tabel wordt de betekenis van mogelijke tekstformattering uitgelegd:

| Bijvoorbeeld   | Button                                              |  |
|----------------|-----------------------------------------------------|--|
| ✓ Bijvoorbeeld | Checkbox                                            |  |
| 🗖 Bijvoorbeeld |                                                     |  |
| Bijvoorbeeld   | Optie                                               |  |
| [Bijvoorbeeld] | Registerkaart                                       |  |
| "Bijvoorbeeld" | Naam van een weergegeven venster                    |  |
| Bijvoorbeeld   | Bovenste programmabalk                              |  |
| Bijvoorbeeld   | Invoer in de opengeklapte bovenste<br>programmabalk |  |
| Bijvoorbeeld   | Context menu-item                                   |  |
| ▼ Bijvoorbeeld | Naam van een dropdownmenu                           |  |
| "Bijvoorbeeld" | Selectieoptie in een dropdownmenu                   |  |
| "Bijvoorbeeld" | Bereik                                              |  |
| Bijvoorbeeld   | Veld                                                |  |
| Bijvoorbeeld   | Naam van een (Windows)-dienst                       |  |
| Bijvoorbeeld   | Commando's (bijv. Windows CMD-<br>commando's)       |  |
| Bijvoorbeeld   | Database invoer                                     |  |
| [Bijvoorbeeld] | Selectie van het type MobileKey                     |  |

### 4 Systeemvoorwaarden, installeren en starten

- ✓ Windows NT/2000, XP, Vista, 7, 8/8.1 of 10
- ✓ > 64 MB werkgeheugen
- ✓ Integratie van de pc in intern Windows-NT-netwerk
- ✓ Rechten als systeembeheerder voor het installeren
- 1. Roep het installatiebestand op (download vanaf *de homepage van SimonsVoss*).
- 2. Volg de instructies.
- → EventAgent is geïnstalleerd.

U kunt de EventAgent selecteren via het Windows-startmenu. Nu ziet u alle netwerkberichten die de LSM Event Manager door een reactie met "netwerkbericht" verstrekt.

# 5 Algemeen

| ✓ EventAgent         |            |                   | _        |      | × |
|----------------------|------------|-------------------|----------|------|---|
| document             |            |                   |          |      |   |
| Bericht:             | Taster an  | Input 1 gedrückt. |          |      |   |
| sluiting:            | SV_00364   | 14                |          |      |   |
| sluitsysteem:        |            |                   |          |      |   |
| Tijd, datum:         | 11:19:26 2 | 019.09.03         |          |      |   |
| 🗖 Gelezen            | Nie        | uw bericht        |          |      |   |
| Berichten navigeren  |            |                   |          |      |   |
| Actueel bericht:     |            | 1                 |          |      |   |
| Berichten in totaal: |            | 38                |          |      |   |
| Eerste               | rige <<    | Volgende >>       | Laats    | ste  |   |
| beëindigen M         | onitor     | Opties            | Alle gel | ezen |   |

Netwerkberichten worden door de Event Manager van LSM verzonden wanneer u in de reactie in het dropdownmenu ▼ type de invoer "netwerkbericht" hebt geselecteerd.

| nieuwe reactie | ×                                 |
|----------------|-----------------------------------|
| naam:          | McLaren's                         |
| beschrijving:  | Er komt iemand van McLaren binnen |
| type:          | netwerkbericht 💌                  |
|                | reactie configureren              |
|                | v geactiveerd                     |
| ОК             | afbreken                          |

Wanneer de gebeurtenis door de reactie wordt aangestuurd en er een nieuw bericht van het netwerk binnenkomt, wordt u dit gemeld.

### **Nieuw bericht**

De EventAgent laat u automatisch het nieuwste netwerkbericht zien. Wanneer u het netwerkbericht hebt gelezen, kunt u het bericht aanvinken met het hokje 🔽 Gelezen als gelezen.

Met de button Alle gelezen markeert u alle netwerkberichten tegelijkertijd als gelezen.

Wanneer u alle netwerkberichten hebt gemarkeerd als gelezen, verdwijnt de melding dat er nieuwe berichten zijn.

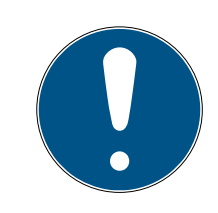

### OPMERKING

#### De berichten van het netwerk blijven bewaard.

U kunt in de EventAgent geen netwerkberichten wissen. Wanneer in de EventAgent het instelbare maximum aantal netwerkberichten is bereikt, wist deze automatisch de oudste berichten.

#### Andere berichten bekijken

Gebruik de buttons onder het punt "Berichten navigieren" om van het ene netwerkbericht naar het andere te springen.

| Eerste      | Geeft het oudste bewaarde net-<br>werkbericht weer.      |
|-------------|----------------------------------------------------------|
| Vorige <<   | Geeft het eerstvolgende oudere net-<br>werkbericht weer. |
| Volgende >> | Geeft het eerstvolgende nieuwere<br>netwerkbericht weer. |
| Laatste     | Geeft het nieuwste bewaarde net-<br>werkbericht weer.    |

# 6 Opties

Klik op de button Opties om de opties voor de EventAgent weer te geven.

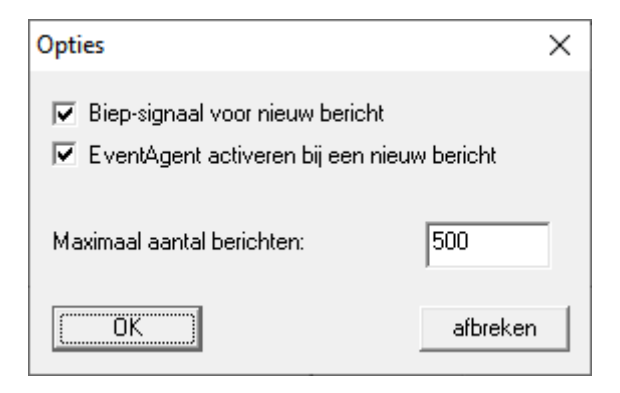

U hebt in het venster "Opties" de volgende mogelijkheden:

| Biep-signaal voor nieuw bericht               | Activeer een geluidssignaal om de<br>ontvangst van nieuwe netwerkbe-<br>richten aan te geven.                                                                                                    |
|-----------------------------------------------|----------------------------------------------------------------------------------------------------|
| EventAgent activeren bij een<br>nieuw bericht | Het venster van de EventAgent<br>wordt bij binnenkomst van nieuwe<br>netwerkberichten op de voorgrond<br>weergegeven.                                                                                                    |
| Maximum aantal berichten                      | Aantal bewaarde netwerkberichten.<br>Wanneer het geheugen vol is, wor-<br>den bij binnenkomst van nieuwe<br>netwerkberichten de oudste berich-<br>ten gewist. U kunt minstens 100 en<br>maximaal 5000 netwerkberichten<br>opslaan. |

Bevestig uw invoer met de button OK.

# 7 Monitor

In het venster "Monitor" ziet u een overzicht van de netwerkberichten die zijn binnengekomen sinds de laatste start.

| ne       |                                | 1           |                     |
|----------|--------------------------------|-------------|---------------------|
| pe       | beschrijving                   | sluiting    | datum               |
| melding: | Taster an Input 1 gedrückt.    | SV_003644   | 2019.09.03 11:19:26 |
| melding: | Taster an Input 1 gedrückt.    | SV_003644   | 2019.09.03 11:19:26 |
| melding: | Taster an Input 1 gedrückt.    | SV_003644   | 2019.09.03 11:19:26 |
| melding: | Taster an Input 1 gedrückt.    | SV_003644   | 2019.09.03 11:19:26 |
| melding: | Taster an Input 1 gedrückt.    | SV_003644   | 2019.09.03 11:19:26 |
| melding: | Taster an Input 1 gedrückt.    | SV_003644   | 2019.09.03 11:19:26 |
| melding: | Taster an Input 1 gedrückt.    | SV_003644   | 2019.09.03 11:19:26 |
| melding: | Taster an Input 1 gedrückt.    | SV_003644   | 2019.09.03 11:19:26 |
| melding: | Taster an Input 1 gedrückt.    | SV_003644   | 2019.09.03 11:19:26 |
| melding: | Taster an Input 1 gedrückt.    | SV_003644   | 2019.09.03 11:19:26 |
| melding: | Taster an Input 1 gedrückt.    | SV_003644   | 2019.09.03 11:19:26 |
| melding: | Taster an Input 1 gedrückt.    | SV_003644   | 2019.09.03 11:19:26 |
| melding: | Taster an Input 1 gedrückt.    | SV_003644   | 2019.09.03 11:19:26 |
| melding: | Taster an Input 1 gedrückt.    | SV_003644   | 2019.09.03 11:19:26 |
| melding: | Taster an Input 1 gedrückt.    | SV_003644   | 2019.09.03 11:19:26 |
| melding: | Taster an Input 1 gedrückt.    | SV_003644   | 2019.09.03 11:19:26 |
| melding: | Taster an Input 1 gedrückt.    | SV_003644   | 2019.09.03 11:19:26 |
| melding: | Taster an Input 1 gedrückt.    | SV_003644   | 2019.09.03 11:19:26 |
| melding: | Taster an Input 1 gedrückt.    | SV_003644   | 2019.09.03 11:19:26 |
| melding: | Taster an Input 1 gedrückt.    | SV_003644   | 2019.09.03 11:19:26 |
| melding: | Taster an Input 1 gedrückt.    | SV_003644   | 2019.09.03 11:19:26 |
| melding: | Taster an Input 1 gedrückt.    | S√_003644   | 2019.09.03 11:19:26 |
| melding: | Taster an Input 1 gedrückt.    | SV_003644   | 2019.09.03 11:19:26 |
| melding: | Taster an Input 1 gedrückt.    | S√_003644   | 2019.09.03 11:19:26 |
|          | Total and a second for and and | CV/ 000C 44 | 0010 00 00 11.10.00 |
|          |                                |             | /                   |
|          |                                |             |                     |

#### Export van de meldingen in het venster "Monitor"

Met de button opslaan exporteert u de in het venster "Monitor" weergegeven netwerkberichten naar een csv-bestand. Dit bestand bevat de volgende informatie:

| Invoer                                             | Betekenis                                                                                                    |  |  |
|----------------------------------------------------|----------------------------------------------------------------------------------------------------|--|--|
| Туре                                               | Waarschuwingsniveau van het net-<br>werkbericht.                                                                                    |  |  |
| Beschrijving                                       | Tekst van het netwerkbericht.                                                                                                    |  |  |
| Sluitelement                                       | Naam van het sluitelement dat de<br>aanleiding was van het netwerkbe-<br>richt.                                                     |  |  |
| Datum                                              | Tijdstip van het netwerkbericht.                                                                                                    |  |  |
| Nummer van de invoer in het ven-<br>ster "Monitor" | Positie van het netwerkbericht in het<br>venster "Monitor". Door het filter<br>verborgen netwerkberichten worden<br>hier meegeteld. |  |  |

| Invoer                | Betekenis                                                                                                    |  |  |
|-----------------------|----------------------------------------------------------------------------------------------------|--|--|
| i-1=x                 | Positie van het netwerkbericht in de<br>geëxporteerde lijst. U kunt deze<br>weergave gebruiken om de oor-<br>spronkelijke sortering van de export<br>te herstellen. |  |  |
| g_Array               | Interne waarde.                                                                                                    |  |  |
| addr=x                | Interne waarde.                                                                                                    |  |  |
| sid                   | Interne waarde.                                                                                                    |  |  |
| Sluitelement-ID       | ID van het sluitelement dat de aan-<br>leiding was van het netwerkbericht.                                                                                          |  |  |
| Transponder-ID        | ID van de transponder die de aanlei-<br>ding was van het netwerkbericht.                                                                                            |  |  |
| Groeps-ID             | ID van de transpondergroep waarbij<br>de transponder hoort die de aanlei-<br>ding was van het bericht.                                                              |  |  |
| mid                   | Interne waarde.                                                                                                    |  |  |
| doorMonEvt.boltPos=x  | DoorMonitoring-status: Grendelpo-<br>sitie.                                                                                                    |  |  |
| doorMonEvt.doorOpen=x | DoorMonitoring-status: Deur open/<br>gesloten                                                                                                    |  |  |
| doorMonEvt.err=x      | DoorMonitoring-status: Fout.                                                                                                    |  |  |
| doorMonEvt.manip=x    | DoorMonitoring-status: Poging tot<br>inbraak/manipulatie.                                                                                                    |  |  |
| analogInput=X         | Spanningswaarde van de evt. ver-<br>zonden analoge waarde in V <sub>DC</sub> .                                                                                      |  |  |

## 7.1 Monitor-instellingen

Met de button configureren kunt u de weergave filteren.

| Monitor configureren                                                                                                    | ×                                                                             |
|----------------------------------------------------------------------------------------------------|-------------------------------------------------------------------------------|
| Opsommen    • Alle meldingeri • Laatste melding voor elke sluiting • Laatste melding voor elke transponder • Laatste melding voor elke transponder per sluiting Sluitingsnaam bevat volgende tekenvolgorde:     Transpondernaam bevat volgende tekenvolgorde:     Transpondernaam bevat volgende tekenvolgorde:     Datum (JUUJ.MM.DD):     Tijdsinterval (HH:MM:SS): van     tot     Alleen de meldingen van vandaag tonen | Alarmniveau<br>Alarmniveau<br>Alarmale meldingen<br>Waarschuwingen<br>Alarmen |
| <u> </u>                                                                                                    | afbreken                                                                      |

U kunt beschikken over de menupunten "Opsommen" en "Alarmniveau".

| Opsonnien                          |                                                                                                    |
|------------------------------------|----------------------------------------------------------------------------------------------------|
| Alle meldinger                     | Laat voor elk sluitelement en iedere<br>transponder alle meldingen weerge-<br>ven (tenzij u gebruik maakt van de<br>beperking door tekenvolgordes of<br>een tijdsinterval). |
| Laatste melding voor elke sluiting | Laat voor elk sluitelement alleen het<br>nieuwste netwerkbericht weergeven<br>(indien beschikbaar).                                                                         |
|                                    | Zo kunt u bijvoorbeeld de deursta-<br>tus laten weergeven wanneer u de-<br>ze met DoorMonitoring als netwerk-<br>bericht verstuurt.                                         |

### "Opsommen"

| "Opsommen"                                                       |                                                                                                    |
|------------------------------------------------------------------|----------------------------------------------------------------------------------------------------|
| Laatste melding voor elke trans-<br>ponder                       | Laat voor iedere transponder alleen<br>het nieuwste netwerkbericht weer-<br>geven (indien beschikbaar).                                                                                                    |
|                                                                  | U kunt in het gebouw bijvoorbeeld<br>twee sluitelementen installeren. De<br>gebruikers komen het gebouw bin-<br>nen via de ene toegang en verlaten<br>het door een andere. U ziet dan al-<br>leen het laatst gebruikte sluitele-<br>ment en weet of de betreffende ge-<br>bruiker nog in het gebouw is.                                                                                                    |
| Laatste melding voor elke transponder per sluiting               | Laat voor elk sluitelement alleen het<br>nieuwste netwerkbericht van een<br>transponder weergeven. In de mel-<br>dingen ziet u dan alle combinaties<br>van transponders en sluitelementen<br>met een netwerkbericht, maar van<br>iedere betreffende combinatie pre-<br>cies één bericht (het laatste name-<br>lijk).<br>U kunt in het gebouw bijvoorbeeld<br>twee sluitelementen installeren. De<br>gebruikers komen het gebouw bin-<br>nen via de ene toegang en verlaten<br>het door een andere. U ziet dan bij<br>elk sluitelement alleen de laatste in-<br>voer van de gebruiker en weet dan<br>niet alleen of, maar ook wanneer de<br>gebruiker het gebouw is binnenge-<br>gaan en weer heeft verlaten. |
| De naam van het sluitelement bevat<br>de volgende tekenvolgorde: | laat alleen netwerkberichten zien<br>die zijn veroorzaakt door sluitele-<br>menten met de betreffende teken-<br>volgorde. Het filter maakt onder-<br>scheid tussen hoofd- en kleine let-<br>ters.                                                                                                    |
| De naam van de transponder bevat<br>de volgende tekenvolgorde:   | laat alleen netwerkberichten zien<br>die zijn veroorzaakt door transpon-<br>ders met de betreffende tekenvolg-<br>orde. Het filter maakt onderscheid<br>tussen hoofd- en kleine letters.                                                                                                    |

| "Opsommen"                                          |                                                                                                    |  |
|-----------------------------------------------------|----------------------------------------------------------------------------------------------------|--|
| De omschrijving bevat de volgende<br>tekenvolgorde: | laat alleen netwerkberichten zien<br>waarvan de tekst de betreffende te-<br>kenvolgorde bevat. Het filter maakt<br>onderscheid tussen hoofd- en kleine<br>letters. |  |
| Datum (JJJJ.MM.DD)                                  |                                                                                                    |  |
| Tijdsinterval (UU:MM:SS) von                        | Laat alleen netwerkberichten zien<br>uit een benaalde periode                                                                                                    |  |
| tot                                                 |                                                                                                    |  |
| "Alarmniveau"                                       |                                                                                                    |  |

| Alle meldingen tonen | Laat alle netwerkberichten zien, on-<br>geacht hun classificatie in de LSM<br>Event Manager.                    |
|----------------------|----------------------------------------------------------------------------------------------------|
| Normale meldingen    | Laat alleen netwerkberichten zien<br>die in de LSM Event Manager zijn ge-<br>classificeerd als normale melding. |
| Waarschuwingen       | Laat alleen netwerkberichten zien<br>die in de LSM Event Manager zijn ge-<br>classificeerd als waarschuwing.    |
| ⊙ Alarmen            | Laat alleen netwerkberichten zien<br>die in de LSM Event Manager zijn ge-<br>classificeerd als alarm.           |

Bevestig uw invoer met de button OK .

#### Netwerkberichten van de huidige dag

Vink het hokje  $\square$  Alleen de meldingen van vandaag tonen af om ook netwerkberichten te laten weergeven die niet vandaag zijn ontvangen.

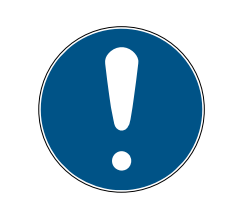

### OPMERKING

#### Crash van het venster "Monitor"

Het afvinken van dit hokje kan ertoe leiden dat een foutmelding verschijnt. De EventAgent crasht dan bij het openen van het venster "Monitor" onmiddellijk. In dit geval kunt u het hokje niet meer aanvinken om de invoer te herroepen.

- 1. Start de EventManager op als systeembeheerder.
- 2. Klik op de button Monitor.
- 3. Klik op de button configureren.
- 4. Vink het hokje 🗹 Alleen de meldingen van vandaag tonen aan.
- 5. Klik op de button OK .
- → Het venster "Monitor" is nu weer correct te zien.

## 8 Hulp en verdere informatie

#### Informatiemateriaal/documenten

Gedetailleerde informatie over het gebruik en de configuratie, alsook overige documentatie vindt u op de homepage:

https://www.simons-voss.com/nl/documenten.html

#### Software en drivers

Software en stuurprogramma's zijn te vinden op de website:

https://www.simons-voss.com/nl/support/software-downloads.html

#### Conformiteitsverklaringen

Conformiteitsverklaringen en andere certificaten vindt u op de homepage:

https://www.simons-voss.com/nl/certificaten.html

#### **Technische Support**

Onze technische ondersteuning zal u graag helpen (vaste lijn, kosten afhankelijk van provider):

+49 (0) 89 / 99 228 333

#### E-mail

Schrijft u ons liever een e-mail?

support-simonsvoss@allegion.com

### FAQ

Informatie en hulp vindt u op de homepage in het menupunt FAQ:

https://faq.simons-voss.com/otrs/public.pl

#### Adres

SimonsVoss Technologies GmbH Feringastr. 4 85774 Unterföhring Duitsland

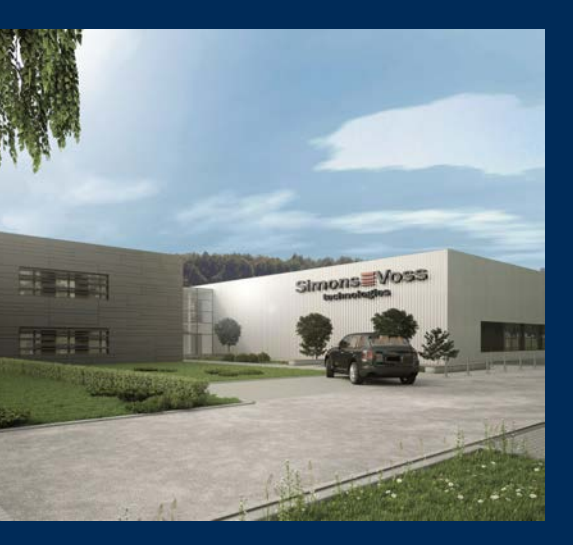

# Typisch SimonsVoss

SimonsVoss, de pionier op het gebied van radiografisch geregelde, draadloze sluittechniek biedt systeemoplossingen met een breed productgamma voor de vakgebieden SOHO, kleine en grote bedrijven en publieke instellingen. SimonsVoss-sluitsystemen combineren intelligente funtionaliteit, hoge kwaliteit en bekroond design Made in Germany.

Als innovatieve systeemaanbieder hecht SimonsVoss grote waarde aan schaalbare systemen, hoge beveiliging, betrouwbare componenten, sterke software en eenvoudige bediening. Hierdoor wordt SimonsVoss

beschouwd als een technologisch marktleider op het gebied van digitale sluitsystemen.

Moed voor vernieuwing, duurzaam denken en handelen, evenals een hoge waardering voor medewerkers en partners zijn het fundament van onze economische successen.

SimonsVoss is een onderneming van de ALLEGION Group – een internationaal opererend netwerk op het gebied van beveiliging. Allegion is in ongeveer 130 landen over de hele wereld actief (www.allegion.com).

#### Made in Germany

SimonsVoss neemt het predikaat "Made in Germany" bijzonder serieus. Alle producten worden uitsluitend ontwikkeld en geproduceerd in Duitsland.

 $\mathbb C$  2022, SimonsVoss Technologies GmbH, Unterföhring

Alle rechten voorbehouden. Teksten, illustraties en grafische elementen vallen onder het auteursrecht.

De inhoud van dit document mag niet gekopieerd, verspreid of gewijzigd worden. Meer informatie over dit product vindt u op de website van SimonsVoss. Technische wijzigingen voorbehouden.

SimonsVoss en MobileKey zijn geregistreerde merken van SimonsVoss Technologies GmbH.

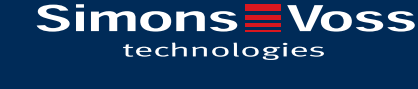

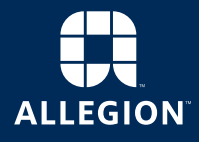

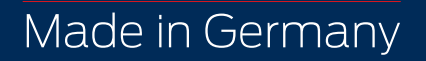